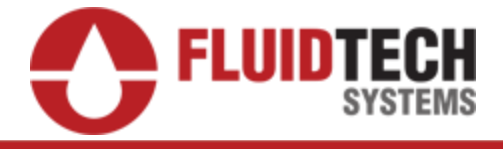

Manual de ayuda para levantamiento de solicitudes

Solicitud de Levantamiento de Requerimientos en Sitio

# 1. Nuestros servicios

En la página principal de Fluidtech nos dirigiremos a la sección de nuestros servicios y seleccionaremos la opción de solicitud de levantamiento de requerimientos en sitio.

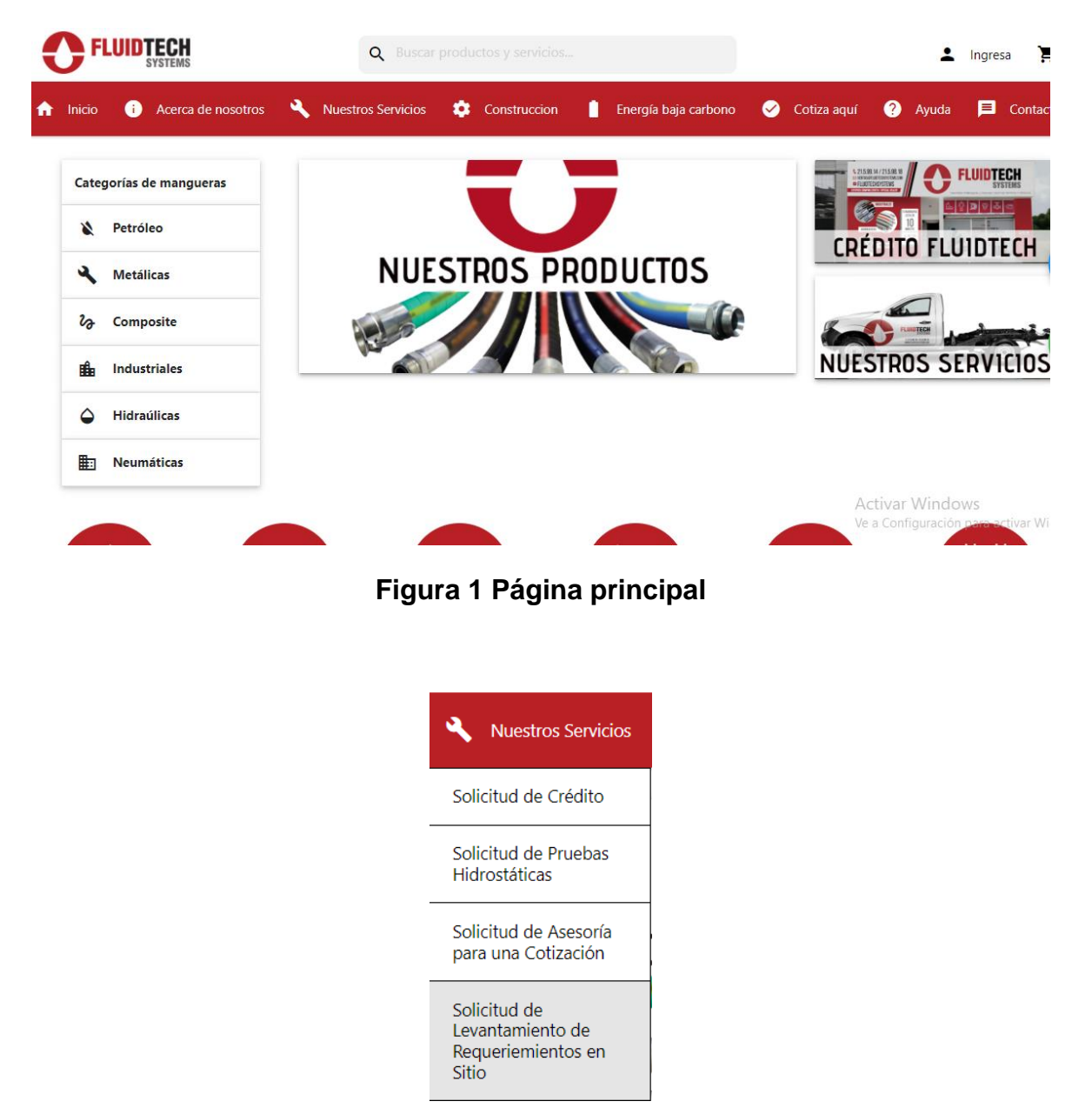

Figura 2 Nuestros Servicios

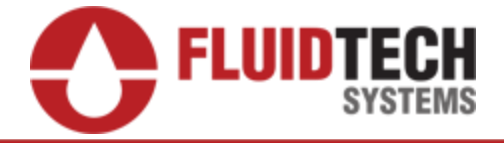

### 2. Solicitud de Levantamiento de Requerimientos en Sitio

Una vez que seleccionamos la opción de solicitud de levantamiento de requerimientos en sitio nos mostrara la siguiente página esta contiene un formulario y las instrucciones correspondientes para llenar el formulario correctamente.

# Solicitud de Levantamiento de Requerimientos en Sitio

Instrucciones de llenado:

- Completa los campos con los datos que se solicitan.
- 🞍 A continuación descarga el siguiente archivo que te permitirá completar tu solicitud. Descargar aqui
- 1 Sube el archivo de solicitud en el apartado que lo requiere.
- Envíanos tu información y pronto recibirás una respuesta.

| Ingresa tu nombre                       | Ingresa tu apelli | do paterno        | Ingresa tu apellido materno |    |
|-----------------------------------------|-------------------|-------------------|-----------------------------|----|
| Correo Electrónico                      |                   | Número telefónico |                             |    |
| Ingresa tu correo electrónico           |                   | Ingresa tu nún    | nero de teléfono            |    |
| Nombre de la empresa a la que pertenece |                   |                   |                             | Ac |
| Nombre de la empresa                    |                   |                   |                             | Vo |

# Figura 3 Formulario de Solicitud de Levantamiento de Requerimientos en Sitio

#### 3. Instrucciones

Las instrucciones para llenar el formulario de solicitud de levantamiento de requerimientos en sitio consisten en tres secciones la primera sección que me solicita es completar todos los campos con los datos que se solicitan, la segunda sección es subir un archivo para a completar el llenado de la solicitud de levantamiento de requerimientos en sitio y la tercera y última sección nos indica que nos envíes tu información y que pronto recibirás una respuesta.

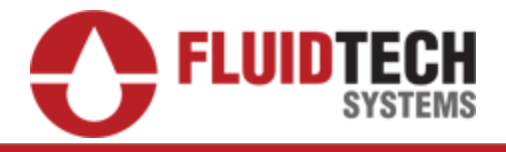

# Solicitud de Levantamiento de Requerimientos en Sitio

Instrucciones de llenado:

- $\checkmark$  Completa los campos con los datos que se solicitan.
- 🞍 A continuación descarga el siguiente archivo que te permitirá completar tu solicitud. Descargar aqui
- 1 Sube el archivo de solicitud en el apartado que lo requiere.
- > Envíanos tu información y pronto recibirás una respuesta.

## Figura 4 Instrucciones de llenado

# 4. Descripción de campos

| Anexar documento para solicitud 1 | Este botón funciona para subir el archivo para a completar tu solicitud.                                               |
|-----------------------------------|----------------------------------------------------------------------------------------------------|
| Enviar solicitud >                | Este botón funciona para mandar toda la<br>información de la solicitud de<br>levantamiento de requerimientos en sitio. |

# 5. Contactos

Una vez que envíes tu información correcta nosotros te aremos llegar un correo de confirmación después de algunas horas.